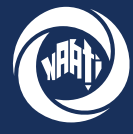

National Accreditation Authority for Translators and Interpreters LTD

# Guide

# How-to-guide

# How to apply for a Community Language Aide (CLA) test & select a test date

This guide walks through how to apply to sit a Community Language Aide (CLA) test via the myNAATI portal. For any enquiries please contact info@naati.com.au

# Submit an application

Step One - myNAATI Portal

On the myNAATI homepage navigate to the 'SUBMIT AN APPLICATION' icon then to the 'COMMUNITY LANGUAGE AIDE (CLA)' icon.

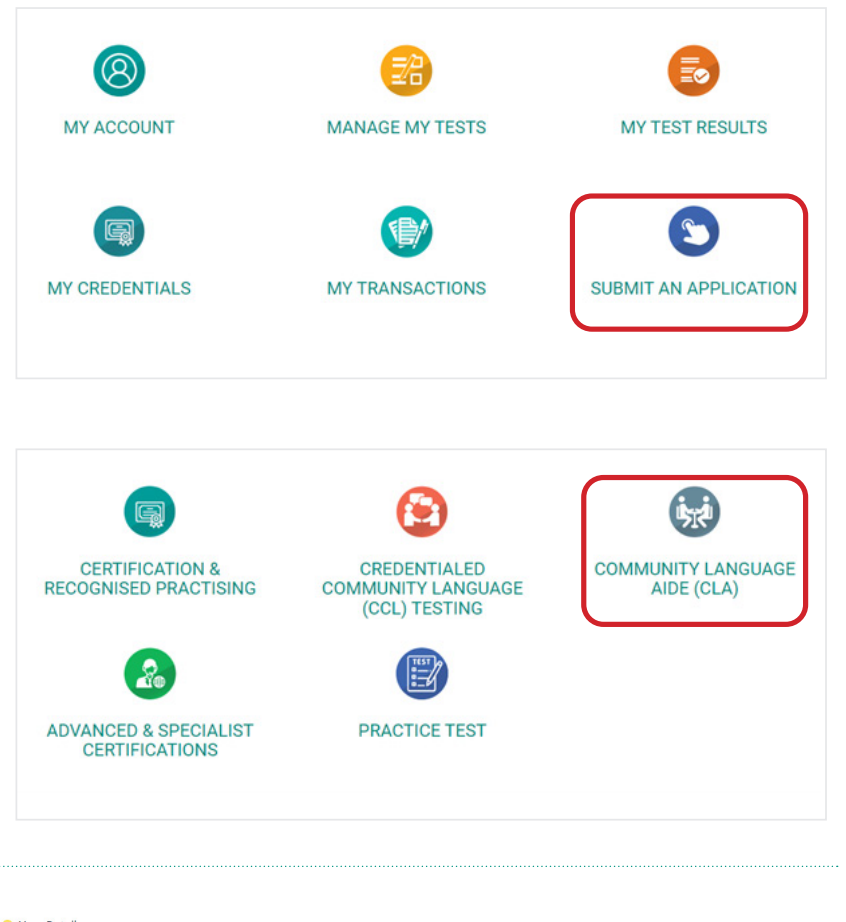

## **Step Two - Verify Your Details**

Please ensure your contact details, email and customer number are correctly shown on screen.

| Title                                                                                                    | First Name                                                                               | Middle Names                                            | Family Name |
|----------------------------------------------------------------------------------------------------|------------------------------------------------------------------------------------------|---------------------------------------------------------|-------------|
| Choose                                                                                                    | ▼ Test                                                                                   |                                                         | Account     |
| Gender                                                                                                    | Date of Birth                                                                            | Country of Birth                                        |             |
| Male                                                                                                    | • 01/01/1990                                                                             | Turkey                                                  |             |
|                                                                                                    | Format dd/mm/yyyy                                                                        |                                                         |             |
|                                                                                                    |                                                                                          |                                                         |             |
| Please enter your email a                                                                                                    | ddress for correspondence.                                                               |                                                         |             |
| Please enter your email a<br>Email                                                                                                    | ddress for correspondence.                                                               | Verify Email                                            |             |
| Please enter your email a<br>Email<br>testaccount@naati.con                                                                                                    | ddress for correspondence.                                                               | Verify Email<br>testaccount@naati.com.au                |             |
| Please enter your email a<br>Email<br>testaccount@naati.con                                                                                                    | ddress for correspondence.<br>n.au                                                       | Verify Email<br>testaccount@naati.com.au                |             |
| Please enter your email a<br>Email<br>testaccount@naati.con<br>Have you been provided a<br>Customer No.                                                           | ddress for correspondence.<br>n.au<br>a Customer Number? If so, please enter your Custo  | Verify Email<br>testaccount@naati.com.au                |             |
| Please enter your email a<br>Email<br>testaccount@naati.con<br>Have you been provided a<br>Customer No.                                                           | ddress for correspondence.<br>n.au<br>a Customer Number? If so, please enter your Custo  | Verify Email<br>testaccount@naati.com.au                |             |
| Please enter your email a<br>Email<br>testaccount@naati.con<br>Have you been provided a<br>Customer No.<br>204929                                                 | ddress for correspondence.<br>n.au<br>a Customer Number? If so, please enter your Custo  | Verify Email<br>testaccount@naatLcom.au                 |             |
| Please enter your email a<br>Email<br>testaccount@naati.con<br>Have you been provided a<br>Customer No.<br>204929                                                 | ddress for correspondence.<br>n.au<br>a Customer Number? If so, please enter your Custo  | Verify Email<br>testaccount@naati.com.au<br>mer Number. |             |
| Please enter your email a<br><b>Exact</b> the staccount@naati.con<br>Have you been provided a<br><b>Customer No.</b><br>204929<br>2 Validate in Google<br>Address | ddress for correspondence.<br>n.au<br>J. Customer Number? If so, please enter your Custo | Verify Email<br>testaccount@naati.com.au                |             |

# How to apply for a Community Language Aide (CLA) test

| Step Three - Test options                                                                                    | Language                                           |  |
|----------------------------------------------------------------------------------------------------|----------------------------------------------------|--|
| Under 'Why are you taking this test'<br>select the 'To be eligible to claim a<br>language allowance' option. | Why are you taking this test?                      |  |
| CIICK NEXL                                                                                                   | NEXT                                               |  |
| Select your languge then click next.                                                                         | Italian •                                          |  |
| Select your test location.                                                                                   | Please select your preferred test location. Choose |  |
| Please note all Auslan CLA tests are                                                                         | O Choose O Adelaide, SA                            |  |
| test location is required. For spoken                                                                        | Grisbane, QLD     Melbourne, VIC                   |  |
| languages please select 'Online'.                                                                            | □ SH Online, ONL<br>At Perth, WA                   |  |
|                                                                                                    | ABC O Sydney, NSW PRIVACY   TERMS AND CONDITIONS   |  |

## **Step Four - Sponsor**

If a government or private organisation is sponsoring your application select 'Yes', then enter the organisation name, contact person name, and contact person email. If not select 'No'.

Please note that only sponsorship arrangements that have been pre-approved by NAATI should be included here.

## Sponsor

| You will need to attach a Pr  | rchase Order from your employer or another document from your employer approving this transaction. |
|-------------------------------|----------------------------------------------------------------------------------------------------|
| ) No                          |                                                                                                    |
| lease enter the name of the   | ponsoring organisation.                                                                            |
| Organisation name             |                                                                                                    |
| lease enter the name of a co  | ttact person from the sponsoring organisation.                                                     |
| lease note this contact perso | n will be sent the invoice.                                                                        |
| Contact person name           |                                                                                                    |
| lease enter the email addres  | ; of the contact person from the sponsoring organisation.                                          |
|                               | rom au                                                                                             |
| contactperson@organisatio     | .com.au                                                                                            |

#### **Step Five - Attachments**

In this section you will need to upload:

• a photo of your face (view the photo requirements here: https://www.naati.com.au/ resources/application-requirements/)

• your passport photo or driver's license for identification

• a purchase order (if you are being sponsored)

| you have not already done so, please upload an Australian par | ssport size photo.                                  |
|---------------------------------------------------------------|-----------------------------------------------------|
|                                                               |                                                     |
|                                                               |                                                     |
|                                                               |                                                     |
|                                                               |                                                     |
|                                                               | A A A A A                                           |
|                                                               |                                                     |
|                                                               |                                                     |
|                                                               |                                                     |
| If y                                                          | ou want to change your photo, please email NAATI at |
|                                                               | moundation.au                                       |
| ease upload the required files for this application.          |                                                     |
| Identification                                                | ✓ Purchase order                                    |
| DRIVER'S LICENCE                                              |                                                     |
| ((G)) France                                                  |                                                     |
| ARIAN INTER SAMPLE                                            |                                                     |
| EAST PARTY AND ADDRESS CALL OF MARTIN                         |                                                     |
| The second                                                    |                                                     |
| And And And And And And And And And And                       |                                                     |
| Licence2.jpg                                                  | Letter.docx                                         |
| (30.94 KB)                                                    | (14.05 K8)                                          |
| 0                                                             | o mini                                              |
|                                                               |                                                     |
|                                                               |                                                     |
|                                                               |                                                     |

# How to apply for a Community Language Aide (CLA) test

#### **Step Six - Submit Your Application**

Review the terms and conditions, select 'Yes' then click 'Finish' to submit your application.

If you have registered successfully you will see this screen and receive a confirmation email.

NAATI will now begin processing your application. Should we need to follow up any missing or additional information we will contact you.

| o No                           |      |  |  |
|--------------------------------|------|--|--|
|                                |      |  |  |
| FINISH                         |      |  |  |
|                                |      |  |  |
|                                |      |  |  |
| APPLICATION SUBMITTED SUCCESSE | ULLY |  |  |

#### What happens now?

- NAAT highers form?
   NAATI will now begin processing your application. Should we need to follow up any missing or additional information we will contact you.
   If you need to sit a prerequisite test, we will contact you to make arrangements.
   Once your application has been assessed and you are eligible to sit a Certification test, you will be sent an email. You can then log in to myNAATI, select a test date and make payment. Prease be aware that it may take several months for test places to become available.
   Please be aware that it may take several months for test places to become available.
- Click here to return to the NAATI home page.

## How to select a test date

## Step One - Manage My Tests

You will receive an email from NAATI if you have been made eligible for testing. You can now select a test date.

Log into myNAATI and select the 'MANAGE MY TESTS' icon.

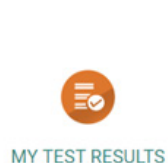

MY ACCOUNT

MY LOGBOOK

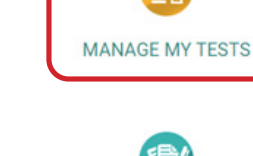

SUBMIT AN APPLICATION

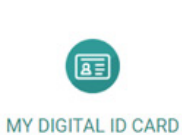

MY CREDENTIALS

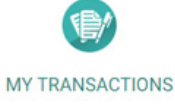

Step Two - Select Test Type

You will see all available test types you have been made eligible for.

Click 'Select Test Session' for the test type you wish to book in for.

#### MY TESTS

| Application<br>PRACTICE TEST           | Credential Type<br>PRACTICE TEST - CREDENTIALED<br>COMMUNITY LANGUAGE | ARABIC                    |                  |
|----------------------------------------|-----------------------------------------------------------------------|---------------------------|------------------|
| Test Date                              | Venue                                                                 | Status<br>To be scheduled |                  |
| Application<br>COMMUNITY LANGUAGE AIDE | Credential Type<br>COMMUNITY LANGUAGE AIDE                            | skill<br>SPANISH          | SELECT TEST SESS |
| Test Date                              | Venue                                                                 | Status<br>To be scheduled | REQUEST REFU     |

#### **Step Three - Select Test Session**

All available test sessions will display in a list. Click 'Select Test Session' to book in your preferred date.

## AVAILABLE TEST SESSIONS IN OTHER LOCATIONS (INTERSTATE LOCATIONS)

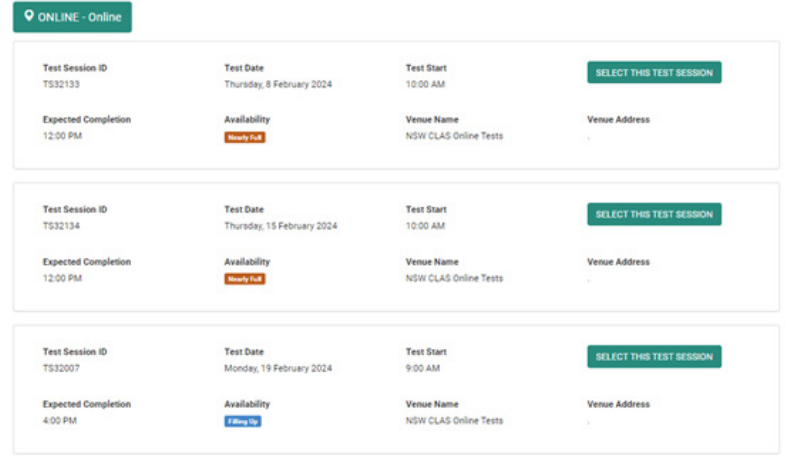

#### **Step Four - Accept Test Session**

You will be given the chance to confirm once selected. Click 'Accept'.

Congratulations! You will receive an email with confirmation and further details.

#### Accept

Are you sure you want to select this test date? Please note that this test session is not in your preferred location.

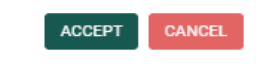

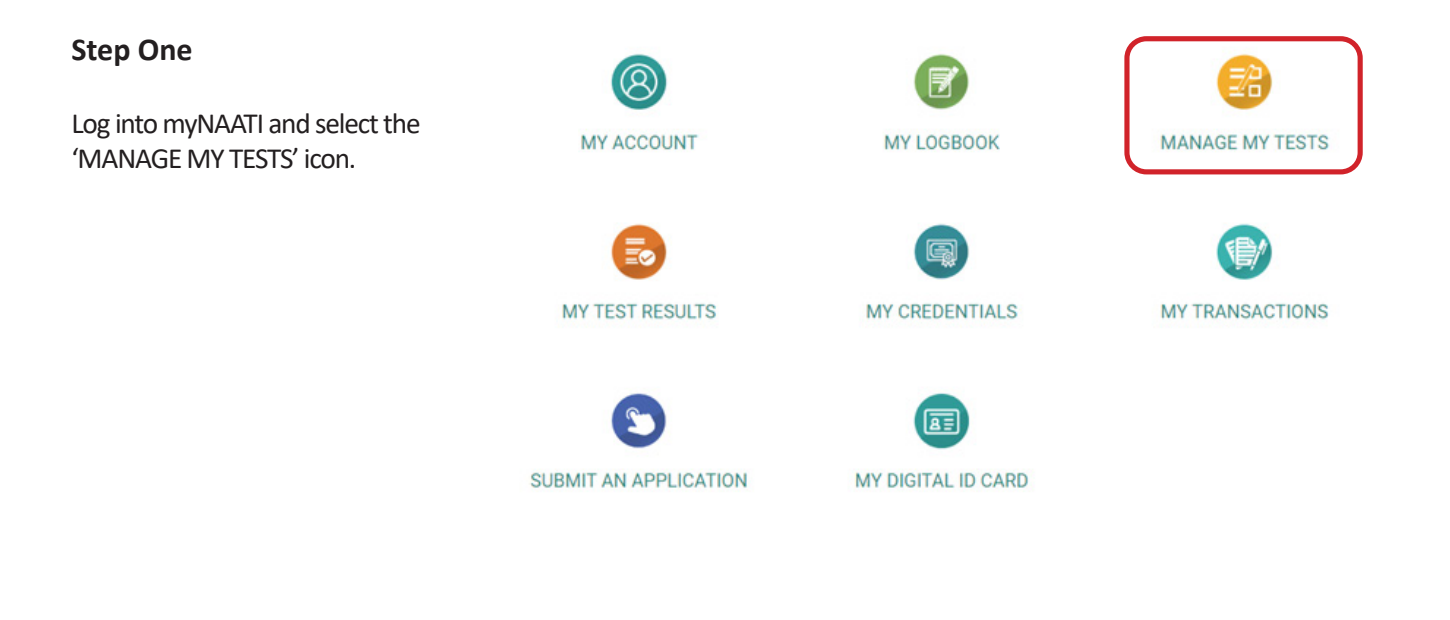

#### **Step Two - Select Test**

**MY TESTS** 

Click 'Manage' next to the test you want to reschedule.

| Application                | Credential Type                   | Skill                 |       |
|----------------------------|-----------------------------------|-----------------------|-------|
| CERTIFICATION PRACTITIONER | CERTIFIED INTERPRETER             | FRENCH AND<br>ENGLISH |       |
| Test Date                  | Venue                             | Status                |       |
|                            |                                   | To be scheduled       |       |
| Application                | Credential Type                   | Skill                 |       |
| CERTIFICATION PRACTITIONER | CERTIFIED PROVISIONAL INTERPRETER | FRENCH AND<br>ENGLISH | MANAG |
|                            | Manua                             | Status                |       |
| Test Date                  | venue                             | atatus                |       |

## **Step Three**

Once you see the details of the test you wish to reject, select the 'Change or Reject Test Date' button.

#### HOME > MY TESTS > MANAGE TEST

MANAGE TEST Customer No Test Session ID Attendance ID 356870 TS27006 211224 Test Date Thursday, 13 April 2023 Test Start Expected Completion 12:30 PM (Arrive at 12:00 PM) 04:00 PM Application Certification Practitioner Credential Type Certified Provisional Interpreter **Skill** French and English Status Test confirmed Venue Name NAATI QLD Office Venue Address 2nd Floor, 102 Main Street, Kangaroo Point, Brisbane QLD 4169 Show Venue Map

#### **Step Four - Reject Test Session**

Select the 'Reject This Test Session' button, and follow the prompt to confirm your cancellation.

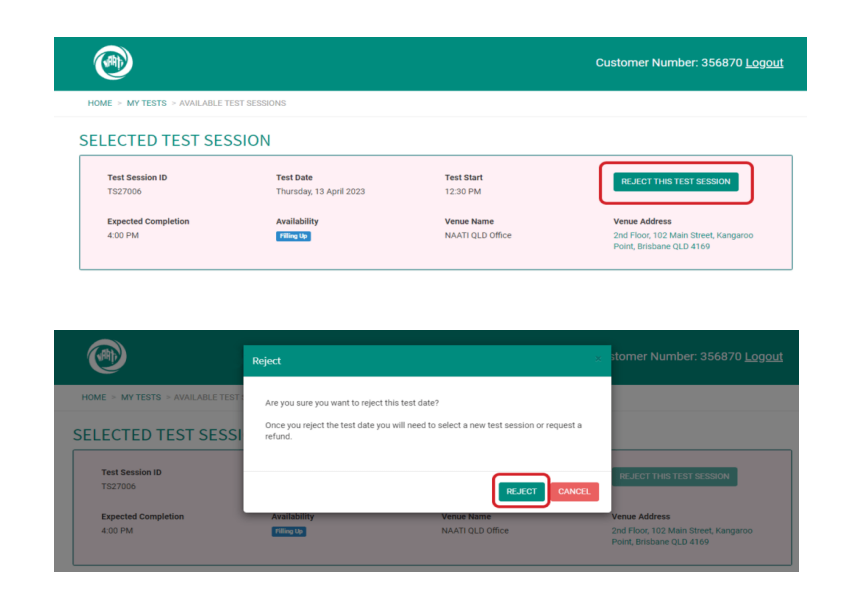

#### **Step Five - Select New Test Session**

Follow the steps in the 'How to select a test date' section of this document to select your new test session.